# bestbath

# HOW TO GUIDE FREIGHT ZONES PROCESS

A step-by-step guide for ordering on the shop with Bestbath's new Freight Zone Shipping page.

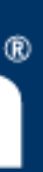

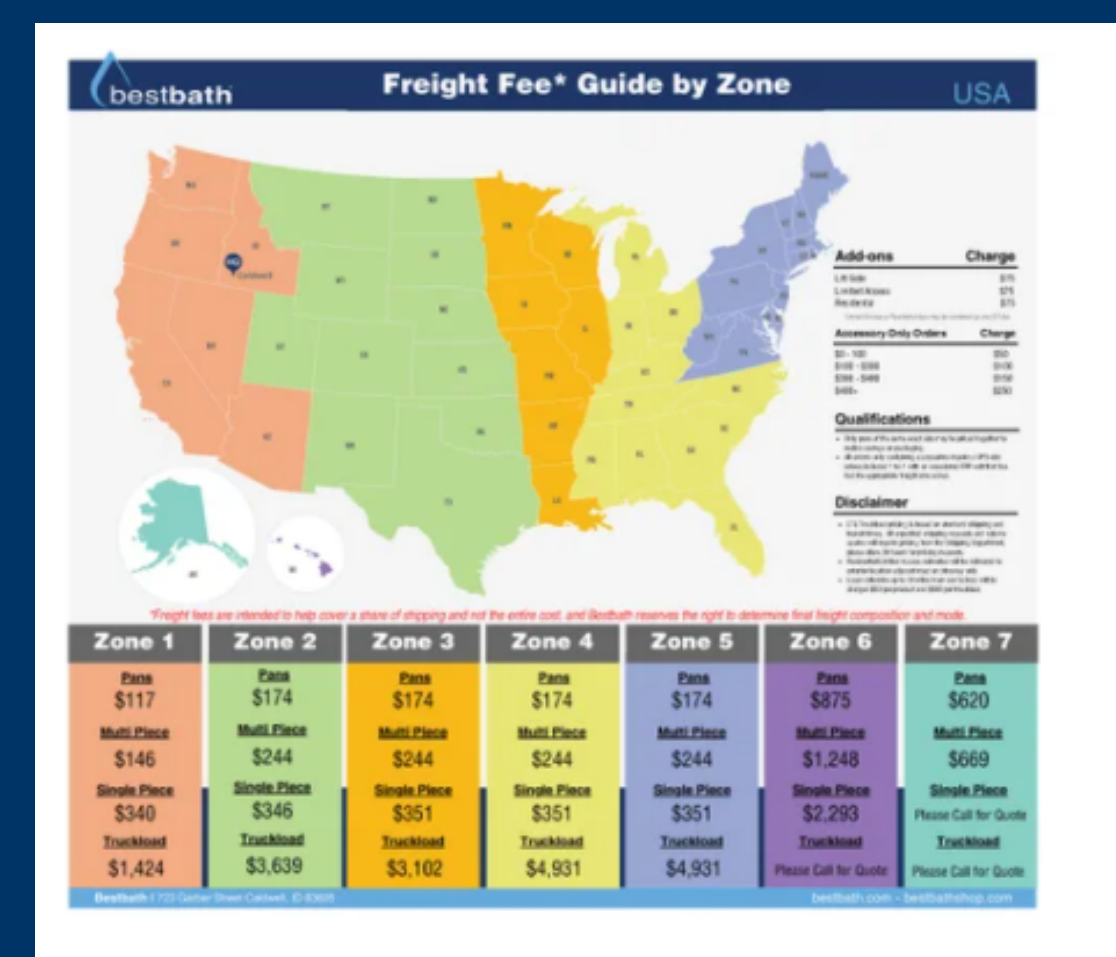

#### Freight Zone Shipping

\$0.00

Freight Fee Pricing by Zone Select zone shipping charge per item grouping being ordered (ex: (1) pan

\*For truckload freight pricing quote.

\*Ordering pans in bulk? Please call your dedicated sales representative to order, as you may be eligible for our bulk discount pricing (please note: only pans of the exact same size may be priced together to realize savings on packaging).

If you have any questions, please reach out to your sales representative BEFORE you place your order.

Freight Zones Select all that apply

Zone 1 (Pans) (+ \$117.00) Zone 1 (Multi-Piece) (+ \$146.00) Zone 1 (Single-Piece) (+ \$340.00)

### BEFORE YOU CHECK OUT ON BESTBATHSHOP.COM, YOU MUST SELECT YOUR SHIPPING ZONE AND THE UNIT(S) TYPE YOU ARE ORDERING.

\*For truckload freight pricing and single-piece Zone 7 pricing please call for a

## Freight Zone Shipping Page

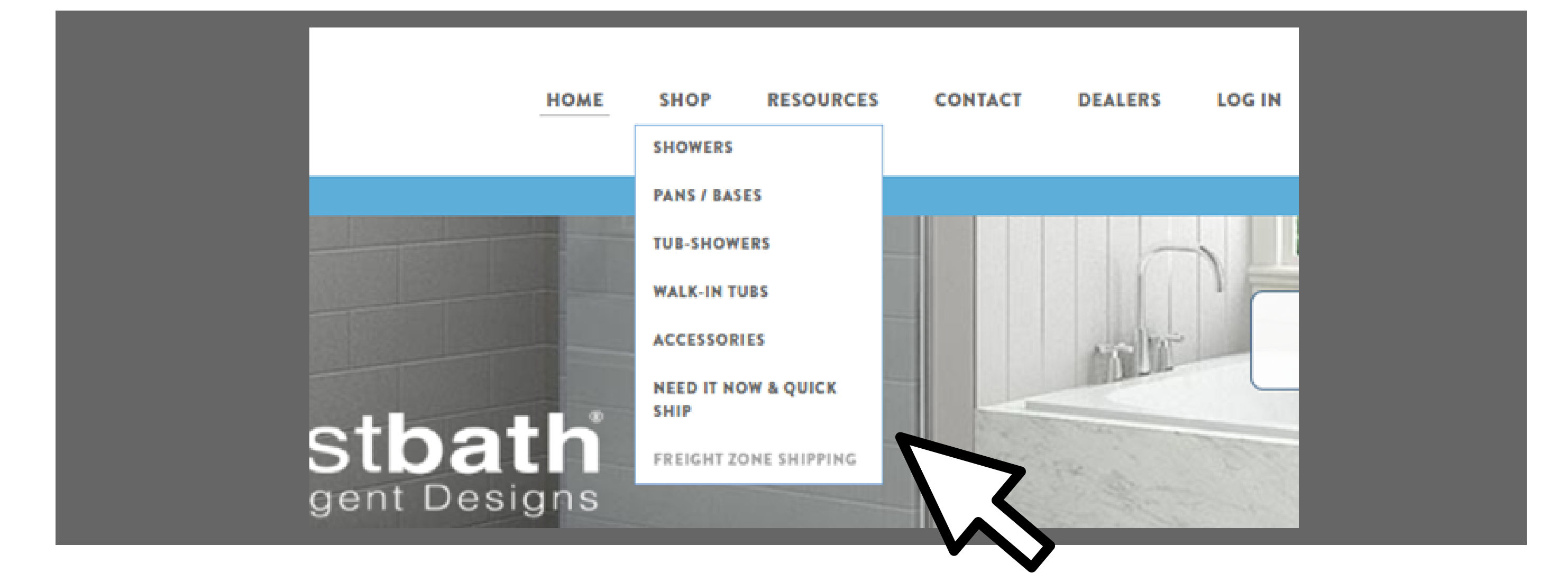

 To access the Freight Zone Shipping page on Bestbathshop.com, hover over "Shop" and select the dropdown option "Freight Zone Shipping"

## Locate your Zone

## Once you are on the page, refer to the image titled "Freight Fee Guide by Zone" to locate your Zone.

This image is also available to view as a PDF on the Dealer Resources page under "Documents".

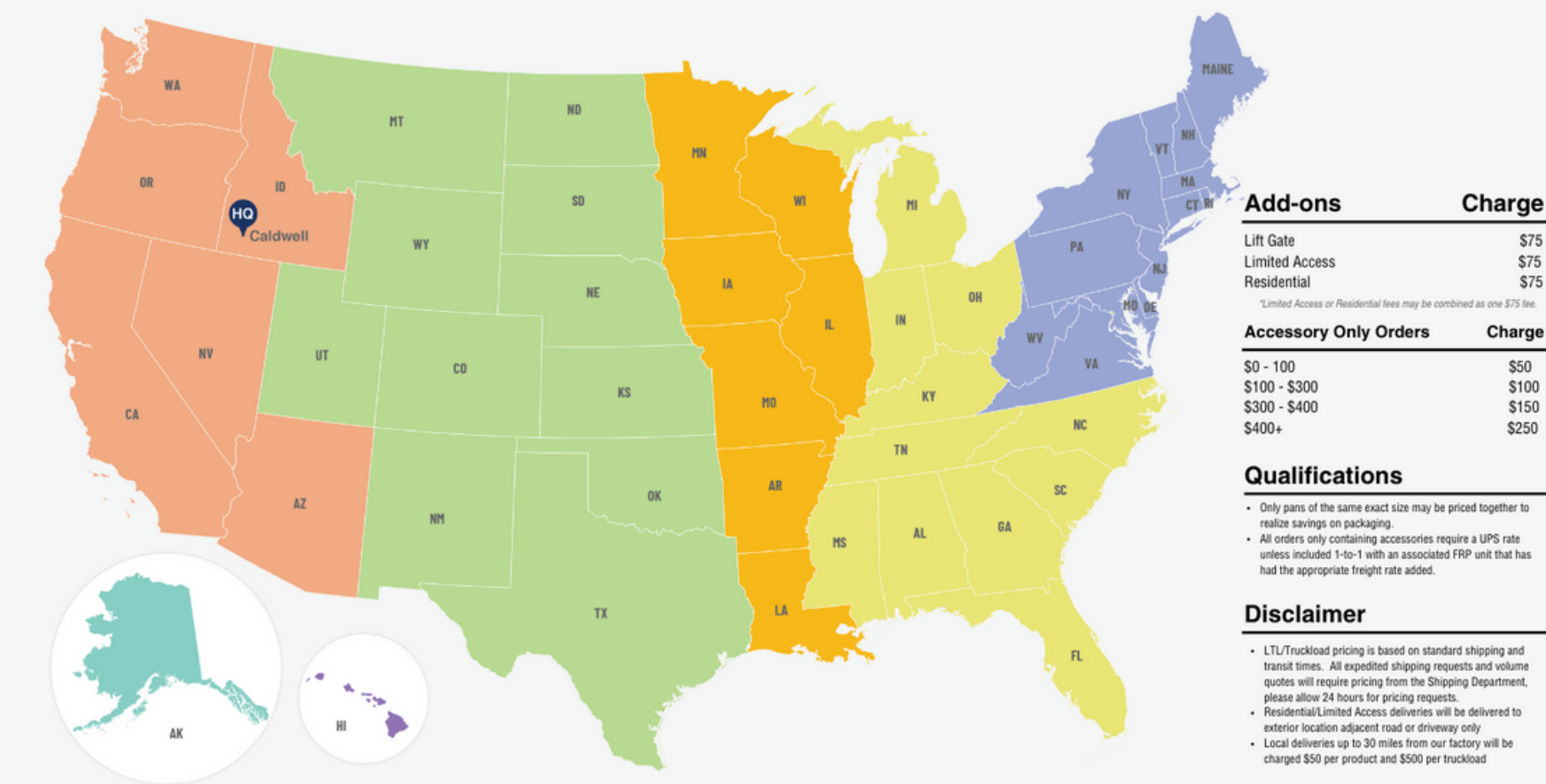

\*Freight fees are intended to help cover a share of shipping and not the entire cost, and Bestbath reserves the right to determine final freight composition and mo

| Zone 1                                        | Zone 2       |  |  |
|-----------------------------------------------|--------------|--|--|
| Pans                                          | Pans         |  |  |
| \$117                                         | \$174        |  |  |
| Multi Piece                                   | Multi Piece  |  |  |
| \$146                                         | \$244        |  |  |
| Single Piece                                  | Single Piece |  |  |
| \$340                                         | \$346        |  |  |
| Truckload                                     | Truckload    |  |  |
| \$1,424                                       | \$3,639      |  |  |
| Reatheth I 722 Carbor Street Caldwell, ID 826 |              |  |  |

best**bath** 

#### **Freight Fee\* Guide by Zone**

#### USA

| Zone 3             | Zone 4             | Zone 5             | Zone 6                | Zone 7                |
|--------------------|--------------------|--------------------|-----------------------|-----------------------|
| <u>Pans</u>        | <u>Pans</u>        | <u>Pans</u>        | <u>Pans</u>           | <u>Pans</u>           |
| \$174              | \$174              | \$174              | \$875                 | \$620                 |
| <u>Multi Piece</u> | <u>Multi Piece</u> | <u>Multi Piece</u> | <u>Multi Piece</u>    | Multi Piece           |
| \$244              | \$244              | \$244              | \$1,248               | \$669                 |
| Single Piece       | Single Piece       | Single Piece       | <u>Single Piece</u>   | Single Piece          |
| \$351              | \$35               | \$351              | \$2,293               | Please Call for Quote |
| <u>Truckload</u>   | <u>Truckload</u>   | <u>Truckload</u>   | <u>Truckload</u>      | <u>Truckload</u>      |
| \$3,102            | \$4,931            | \$4,931            | Please Call for Quote | Please Call for Quote |

bestbath.com - bestbathshop.com

# Select your Zone and Items

### Once you have located your zone, click the box next to the item you are ordering under "Freight Zones"

 For example, if you are located in Georgia and are ordering a multi-piece unit, you would click the box next to "Zone 4 (Multi-Piece) (+ \$244.00)". Repeat this process for each item you are ordering.

#### Freight Zones

#### Select all that apply

Zone 1 (Pans) (+ \$117.00) Zone 1 (Multi-Piece) (+ \$146.00) Zone 1 (Single-Piece) (+ \$340.00) Zone 2 (Pans) (+ \$174.00) Zone 2 (Multi-Piece) (+ \$244.00) Zone 2 (Single-Piece) (+ \$346.00) Zone 3 (Pans) (+ \$174.00) Zone 3 (Multi-Piece) (+ \$244.00) Zone 3 (Single Piece) (+ \$351.00) Zone 4 (Pans) (+ \$174.00) Zone 4 (Multi-Piece) (+ \$244.00) Zone 4 (Single Piece) (+ \$351.00) Zone 5 (Pans) (+ \$174.00) Zone 5 (Multi-Piece) (+ \$244.00) Zone 5 (Single Piece) (+ \$351.00) Zone 6 (Pans) (+ \$875.00) Zone 6 (Multi-Piece) (+ \$1,248.00) Zone 6 (Single Piece) (+ \$2,293.00) Zone 7 (Pans) (+ \$620.00) Zone 7 (Multi-Piece) (+ \$669.00)

# If needed, Select Delivery Add-ons

Under the zones section, there will be a drop down field labeled "Delivery Addons". If needed, select the appropriate add-on items for your order.

Add-ons include liftgate requirements, limited access to your shipping location, and a charge if your delivery will be in a residential location.

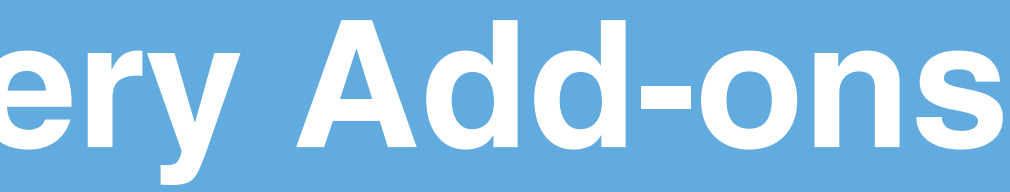

#### Delivery Add-ons

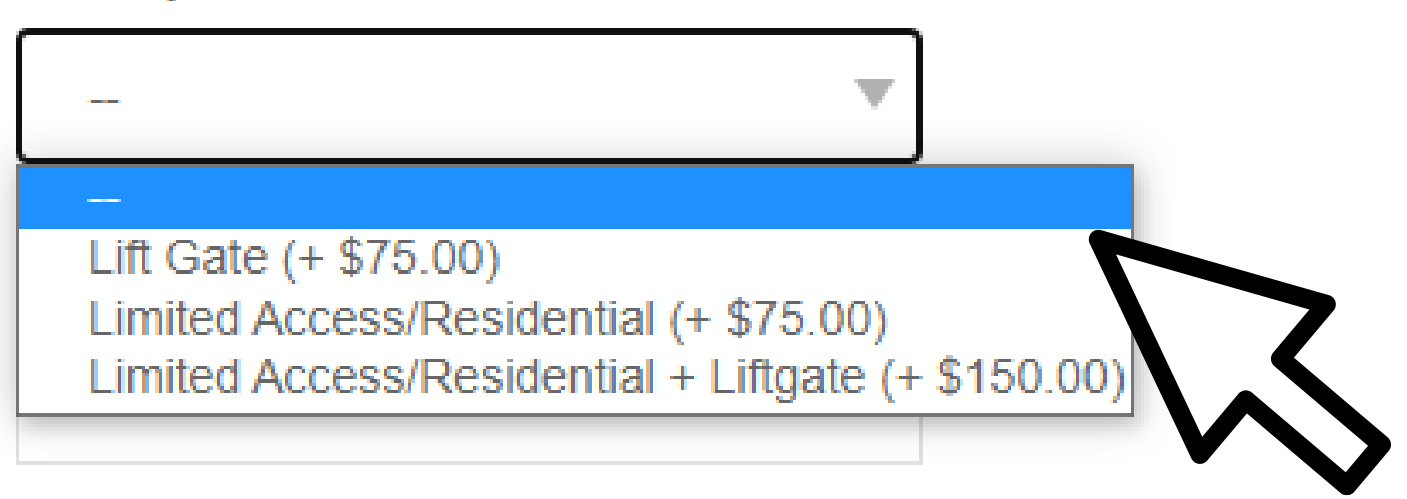

# Enter Unit Quantities

# At the bottom of the page, enter the number of units in your order. Then click "ADD TO CART".

If you are placing an order on with multiple pans, please contact your dedicated sales representative for a bulk discount price.

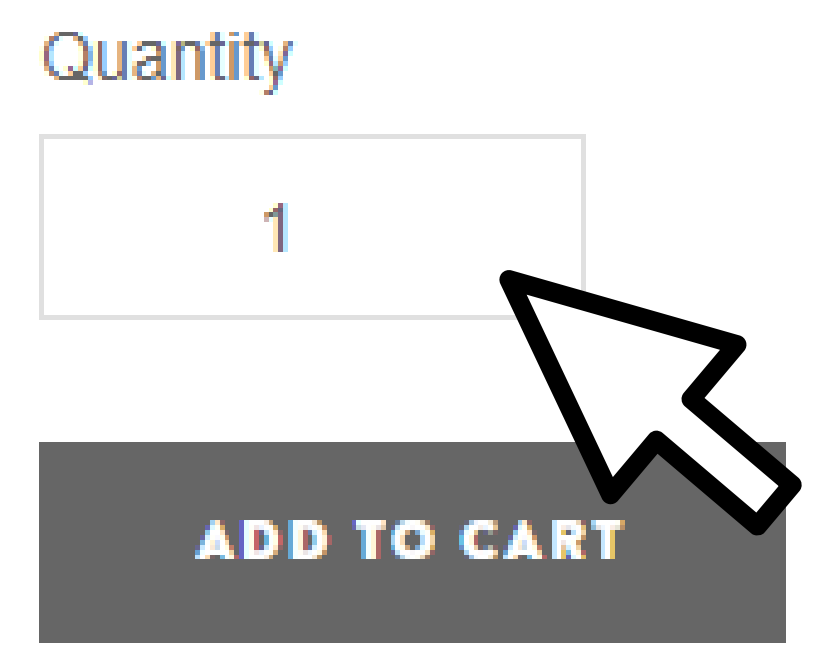

#### Available for shipping

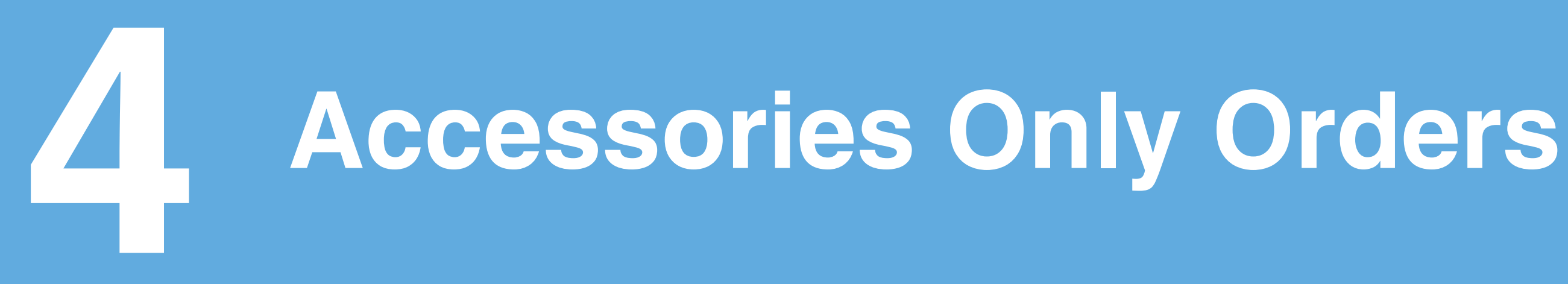

**Under "Delivery Add-Ons" there is** another dropdown field for orders with accessories only.

If you are only ordering accessories, select the option that fits the range of your order from the numbers on the left.

• For example, if you are ordering \$215 worth of accessories, you would select option 2: \$100-300 (+ \$100.00), then click "Add to Cart"

### V

#### Accessory Only Orders (choose range for total of order)

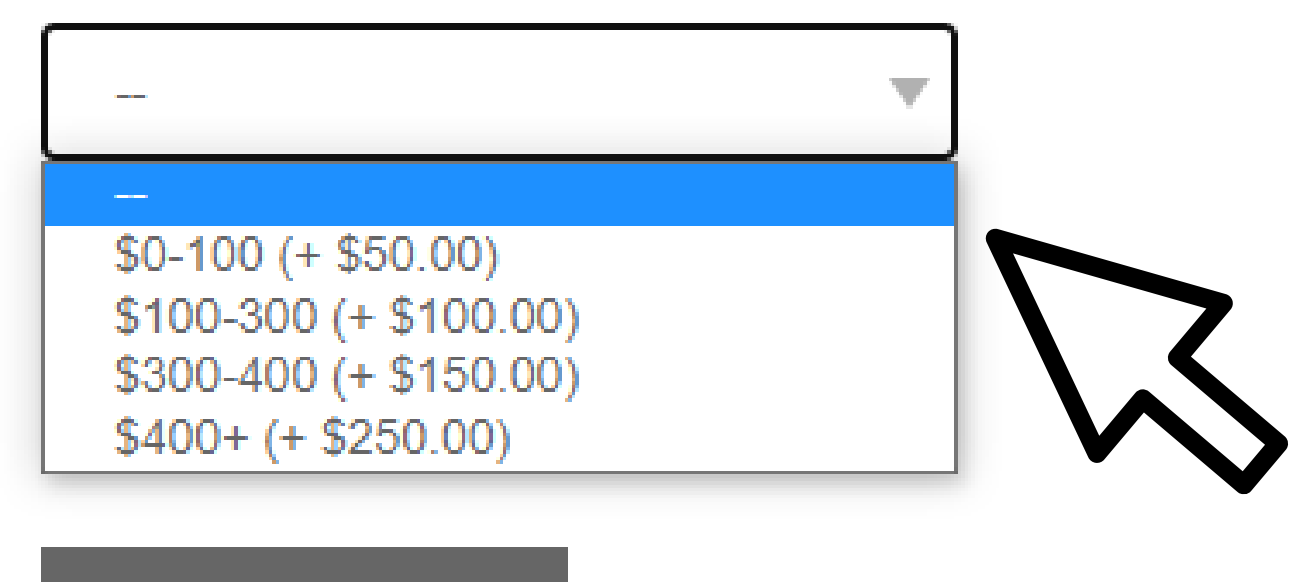

#### ADD TO CART

### Please let us know if you have questions!

### Thank you,

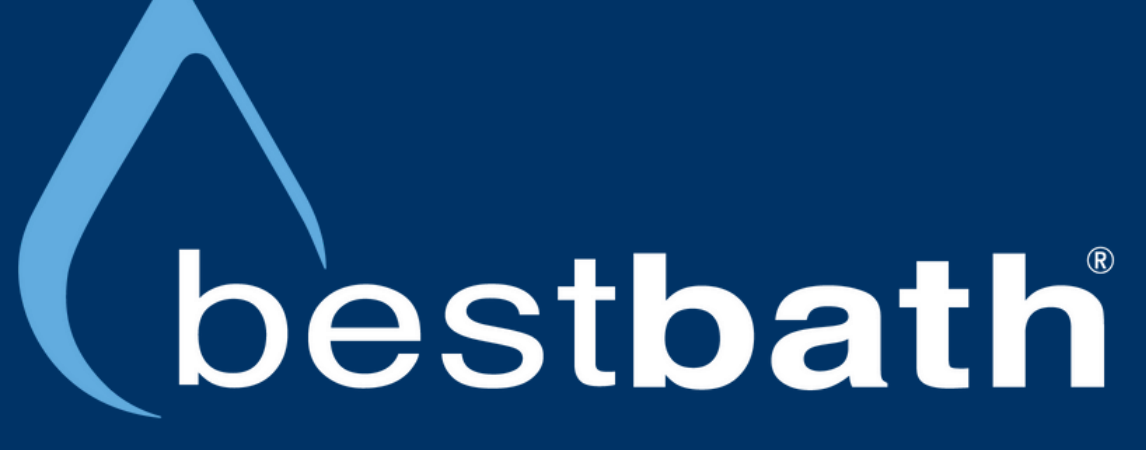

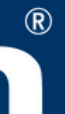